# 為安全防火牆機箱管理器(FCM)配置ISE RADIUS身份驗證

# 目錄

# 簡介

本文檔介紹如何為使用ISE的安全防火牆機箱管理器配置RADIUS授權/身份驗證訪問的過程。

# 必要條件

需求

思科建議瞭解以下主題:

- 安全防火牆機箱管理員(FCM)
- 思科身分辨識服務引擎(ISE)
- RADIUS 驗證

採用元件

- Cisco Firepower 4110安全裝置FXOS v2.12
- 思科身份服務引擎(ISE) v3.2修補4

本文中的資訊是根據特定實驗室環境內的裝置所建立。文中使用到的所有裝置皆從已清除(預 設)的組態來啟動。如果您的網路運作中,請確保您瞭解任何指令可能造成的影響。

# 設定

#### 組態

#### 安全防火牆機箱管理員

步驟 1.登入到Firepower機箱管理器GUI。 步驟 2.導航至平台設定

| verview Interfaces                   | Logical Devices                  | Security Engine Platfo            | orm Settings              |                              |                                        | )                                                  | System Tools Help admir  |
|--------------------------------------|----------------------------------|-----------------------------------|---------------------------|------------------------------|----------------------------------------|----------------------------------------------------|--------------------------|
| FPR4K-1-029A78B<br>Model: Cisco Fire | 172.16.0.130<br>power 4110 Secur | rity Appliance Ver                | sion: <b>2.12(0.8)</b> Op | perational State: <b>O</b> p | perable                                | Chassis Uptime 0                                   | 0:06:02:19 <b>也</b> の①   |
| ONSOLE MGMT USB                      | Powe                             | er 2 - Removed                    | Network Module 1          | Network N                    | Iodule 2 : Empty                       | Network Module                                     | 3 : Empty                |
| FAULTS<br>3(3)<br>CRITICAL           | D(O)<br>MAJOR                    | 3 5<br>DOWN @ UP                  | INSTANCES<br>O<br>O DOWN  | 1<br>1 UP                    | LICENSE<br>Smart Agent<br>UNREGISTERED | INVENTORY<br>1(1) 6(6)<br>⊜ Security Engine ☆ Fans | 1(2)<br>⇒ Power Supplies |
| Select All Faults Cancel Sel         | elected Faults Acknowled         | lge                               |                           |                              |                                        | *                                                  |                          |
| Severity                             | Description                      |                                   |                           | Cause                        | Occurrence                             | Time                                               | Acknowledged             |
| CRITICAL                             | FPGA version lower that          | an 2.00 is detected. A critical u | pgrade from the firmwar   | fpga-upgrade-requir          | red 1                                  | 2022-02-20T22:32:45.64                             | 1 no                     |
|                                      | Network Module 3 remo            | oved when in online state. It is  | recommended to set m      | module-suprise-remo          | oval 1                                 | 2022-11-07T09:03:02.02                             | 2 no                     |
| Successful Login in last 24 hrs -    | View Details   Thu Feb 01        | 2024 at 17:00:55 from - 172.16.   | 0.35                      |                              |                                        |                                                    | البداد »<br>cisco        |

步驟 3.從左側選單中按一下over AAA。 選擇Radius並增加新的RADIUS提供程式。

| Overview Interfaces Logic                  | al Devices Security Engine                 | Platform Settings |         | System    | Tools Hel | o admin |
|--------------------------------------------|--------------------------------------------|-------------------|---------|-----------|-----------|---------|
| NTP                                        | LDAP RADIUS TACACS                         |                   |         |           |           |         |
| SSH                                        |                                            |                   |         |           |           |         |
| SNMP                                       | Properties                                 |                   |         |           |           |         |
| HTTPS                                      | Timeout:* 5 Secs                           |                   |         |           |           |         |
| ► AAA                                      |                                            |                   |         |           |           |         |
| Syslog                                     | Retries:* 1                                |                   |         |           |           |         |
| DNS                                        | RADIUS Providers                           |                   |         |           |           |         |
| FIPS and Common Criteria                   |                                            |                   |         |           | 0         | Add     |
| Access List                                |                                            |                   | and a   | A         | _         | _       |
| MAC Pool                                   | Hostname                                   | Order             | Service | Auth Port |           |         |
| Resource Profiles                          |                                            |                   |         |           |           |         |
| Network Control Policy                     |                                            |                   |         |           |           |         |
| Chassis URL                                |                                            |                   |         |           |           |         |
|                                            |                                            |                   |         |           |           |         |
|                                            |                                            |                   |         |           |           |         |
|                                            |                                            |                   |         |           |           |         |
|                                            |                                            |                   |         |           |           |         |
|                                            |                                            |                   |         |           |           |         |
|                                            |                                            |                   |         |           |           |         |
|                                            |                                            |                   |         |           |           |         |
|                                            | Save Cancel                                |                   |         |           |           |         |
|                                            |                                            |                   |         |           |           |         |
|                                            |                                            |                   |         |           |           |         |
| 8 Successful Login in last 24 hrs - View D | Details   Thu Feb 01 2024 at 17:00:55 from | - 172.16.0.35     |         |           |           | cisco   |

步驟 4.使用Radius提供者要求的資訊填入提示選單。按一下「OK」(確定)。

| Overview Interfaces Logi                                                                                                    | cal Devices Security Engin | e Platform Settings                                                                                             |                                                              |         | System Tools Help | admin           |
|----------------------------------------------------------------------------------------------------|----------------------------|----------------------------------------------------------------------------------------------------|--------------------------------------------------------------|---------|-------------------|-----------------|
| NTP<br>SSH<br>SNMP<br>HTTPS<br>AAA                                                                                                 | LDAP RADIUS TACAC          | S<br>Add RADIUS Provider                                                                                        |                                                              | (7) X   |                   |                 |
| Sysiog<br>DNS<br>FIPS and Common Criteria<br>Access List<br>MAC Pool<br>Resource Profiles<br>Network Control Policy<br>Chassis URL | RADIUS Providers Hostname  | Hostname/FQDN/IP Address:*<br>Order:*<br>Key:<br>Confirm Key:<br>Authorization Port:*<br>Timeout:*<br>Retries:* | 172.16.0.12<br>lowest-available<br>•••••••<br>1812<br>5<br>1 | Set: No | Auth Port         | Add             |
| 8 Successful Login in last 24 hrs - <u>View I</u>                                                                                  | Save Cancel                | rom - 172.16 0.35                                                                                               | ОК                                                           | Cancel  |                   | altatu<br>cisco |

## 步驟 5.導航到系統>使用者管理

| Overview Interfaces Logi            | cal Devices Security Engin              | Platform Settings |               |           | System Too | ls Help admin   |
|-------------------------------------|-----------------------------------------|-------------------|---------------|-----------|------------|-----------------|
| _                                   |                                         |                   | Configuration | Licensing | Updates U  | Jser Management |
| SSH                                 |                                         |                   |               |           |            | -               |
| SNMP                                | Properties                              |                   |               |           |            |                 |
| HTTPS                               | Timeout:* 5 Secr                        |                   |               |           |            |                 |
| ► AAA                               | Retries.* 1                             |                   |               |           |            |                 |
| Syslog                              | PADILIS Providers                       |                   |               |           |            |                 |
| DNS                                 | TADIOS FIORACIS                         |                   |               |           |            |                 |
| FIPS and Common Criteria            |                                         |                   |               |           |            | Add 🔾           |
| Access List                         | Hostname                                | Order             | Service       | Auth Port |            |                 |
| Resource Profiles                   | 172.16.0.12                             | 1                 | authorization | 1812      |            | 6               |
| Network Control Policy              |                                         |                   |               |           |            |                 |
| Chassis URL                         |                                         |                   |               |           |            |                 |
|                                     | 8 - E                                   |                   |               |           |            |                 |
|                                     |                                         |                   |               |           |            |                 |
|                                     |                                         |                   |               |           |            |                 |
|                                     |                                         |                   |               |           |            |                 |
|                                     | 2                                       |                   |               |           |            |                 |
|                                     |                                         |                   |               |           |            |                 |
|                                     | Save Cancel                             |                   |               |           |            |                 |
|                                     |                                         |                   |               |           |            |                 |
|                                     |                                         |                   |               |           |            |                 |
| line 24 hors - Marriel              | Detaile 175-15-5 01 2024 -1 17 00 55 1  | 17216026          |               |           |            | مانيان          |
| avascript:void(0) ast 24 nrs - view | Details   Thu Feb 01 2024 at 17:00:55 f | om - 172.16.0.35  |               |           |            | CISCO           |

步驟 6.點選Settings頁籤並將下拉選單中的Default Authentication設定為Radius,然後向下滾動並 儲存配置。

| Overview Interfaces Logical                          | Device              | es Security Engine Platform Settings       |               |           | System  | Tools Help admin |
|------------------------------------------------------|---------------------|--------------------------------------------|---------------|-----------|---------|------------------|
|                                                      |                     |                                            | Configuration | Licensing | Updates | User Management  |
| Local Users Settings                                 |                     |                                            |               |           |         |                  |
| Default Authentication                               | Local<br>Local      | *Local is fallback authentication method   |               |           |         |                  |
| Console Authentication                               | RADIUS<br>LDAP      | • -                                        |               |           |         |                  |
| Remote User Settings                                 | TACACS              |                                            |               |           |         |                  |
| Remote User Role Policy                              | None                | No-Login                                   |               |           |         |                  |
| Local User Settings                                  |                     |                                            |               |           |         |                  |
| Password Strength Check                              | Enabl               | e                                          |               |           |         |                  |
| History Count                                        | 5                   | (0-disabled,1-15)                          |               |           |         |                  |
| Change Interval                                      | 48                  | ✓ (1-730 hours)                            |               |           |         |                  |
| Change Count                                         | 2                   | (1-10)                                     |               |           |         |                  |
| No Change Interval                                   |                     | (1-730 hours)                              |               |           |         |                  |
| Days until Password Expiration                       | 0                   | (0-never,1-9999 days)                      |               |           |         |                  |
| Password Expiration Warning Period                   | 0                   | (0-9999 days)                              |               |           |         |                  |
| Expiration Grace Period                              | 0                   | (0-9999 days)                              |               |           |         |                  |
| Password Reuse Interval                              | 0                   | (0-disabled,1-365 days)                    |               |           |         |                  |
| Session Timeout(web UI,ssh,telnet)                   | 600                 | (0-never.3600 seconds)                     |               |           |         |                  |
| 8 Successful Login in last 24 hrs - <u>View Deta</u> | <u>ails</u>   Thu I | Feb 01 2024 at 17:00:55 from - 172.16.0.35 |               |           |         | cisco            |

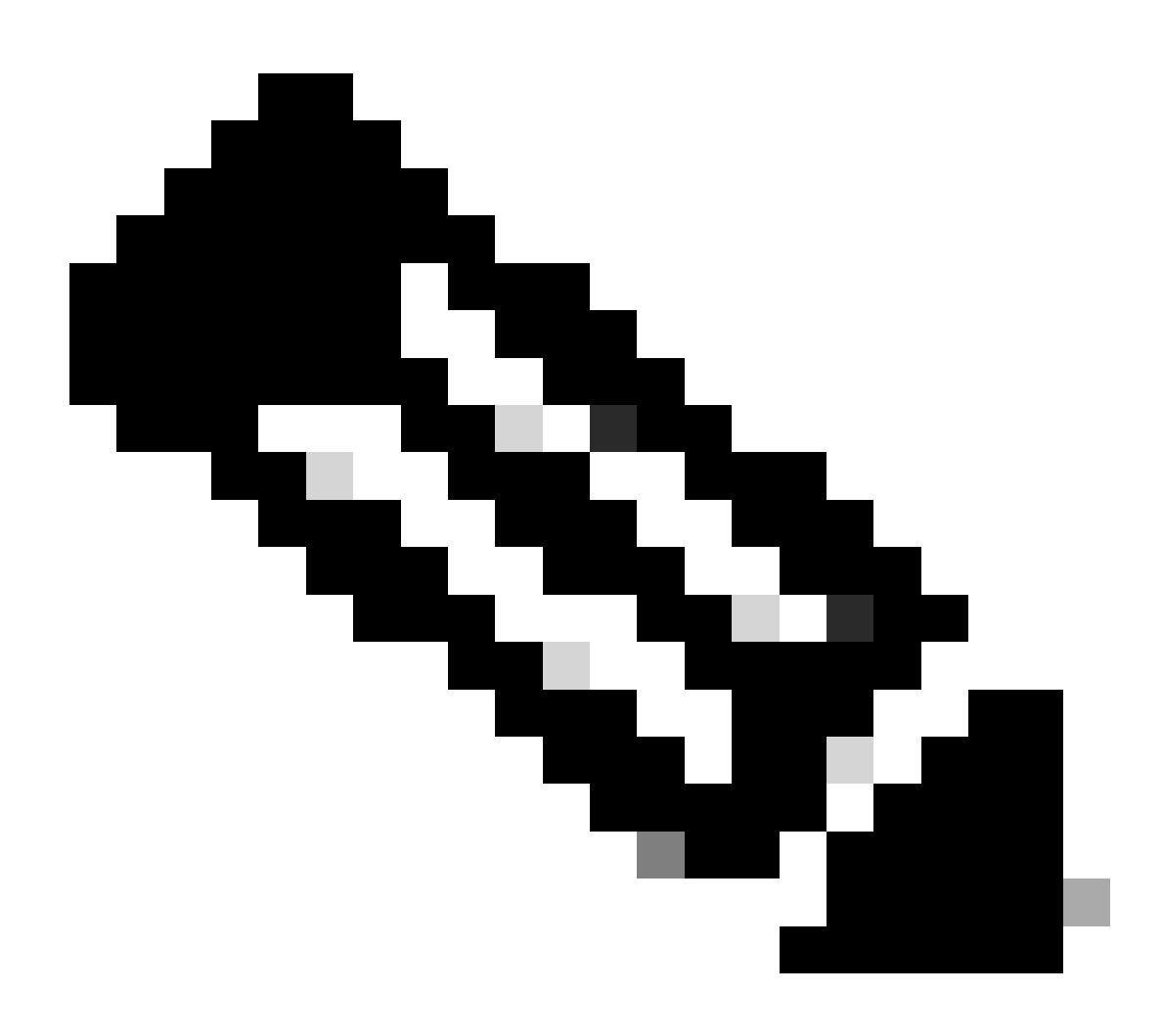

注意:此時已完成FCM組態。

## 身分辨識服務引擎

步驟 1. 新增網路裝置。

導航到位於左上角的漢堡圖示= > Administration > Network Resources > Network Devices > +Add。

| = Cisco ISE                                |                       |                         | Administration • Netw    | rork Resources          |              |              | 🔺 Evaluation Mode 18 Days Q 🕐 균로 🚭   |
|--------------------------------------------|-----------------------|-------------------------|--------------------------|-------------------------|--------------|--------------|--------------------------------------|
| Network Devices                            | Network Device Groups | Network Device Profiles | External RADIUS Servers  | RADIUS Server Sequences | NAC Managers | External MDM | pxGrid Direct Connectors More $\vee$ |
| Network Devices                            | Notwork               | k Dovince               |                          |                         |              |              |                                      |
| Default Device<br>Device Security Settings | Network               | k Devices               |                          |                         |              |              | Salastad & Testi A C B               |
|                                            | 0 Edit + A4           | dd 🚺 Duplicate 🕁 Import | ① Export 🗸 👌 Generate PA | C 🍵 Delete 🗸            |              |              |                                      |
|                                            | □ Name                | e 🔿 IP/Mask             | Profile Name             | Location Type           |              | Description  |                                      |
|                                            |                       |                         |                          | No data available       | ,            |              |                                      |
|                                            |                       |                         |                          |                         |              |              |                                      |
|                                            |                       |                         |                          |                         |              |              |                                      |
|                                            |                       |                         |                          |                         |              |              |                                      |
|                                            |                       |                         |                          |                         |              |              |                                      |
|                                            |                       |                         |                          |                         |              |              |                                      |
|                                            |                       |                         |                          |                         |              |              |                                      |
|                                            |                       |                         |                          |                         |              |              |                                      |
|                                            |                       |                         |                          |                         |              |              |                                      |
|                                            |                       |                         |                          |                         |              |              |                                      |
|                                            |                       |                         |                          |                         |              |              |                                      |

步驟 2. 填寫有關新網路裝置資訊請求的引數。

2.1選中RADIUS覈取方塊

2.2配置與FCM Radius配置相同的共用金鑰。

2.1向下滾動並按一下「Submit(提交)」。

| Cisco ISE                                                     |                                                              |                         | Administration          | n - Network Resour | ces          |                          |                   | A Evaluation Mode 18 Days | 20 | <b>p</b> 8 0 | - 1 |
|---------------------------------------------------------------|--------------------------------------------------------------|-------------------------|-------------------------|--------------------|--------------|--------------------------|-------------------|---------------------------|----|--------------|-----|
| Network Devices                                               | Network Device Groups Network Device Profiles                | External RADIUS Servers | RADIUS Server Sequences | NAC Managers       | External MDM | pxGrid Direct Connectors | Location Services |                           |    |              |     |
| Network Devices<br>Default Device<br>Device Security Settings | Network Devices List > New Network Device<br>Network Devices |                         |                         |                    |              |                          |                   |                           |    |              |     |
|                                                               | Name FPR-4110<br>Description                                 |                         |                         |                    |              |                          |                   |                           |    |              |     |
|                                                               | II PARMEN - *P: 172.16.0                                     | 130 <sup>/</sup> 32 O   |                         |                    |              |                          |                   |                           |    |              |     |
|                                                               | Device Profile A Cisco                                       | <u> </u>                |                         |                    |              |                          |                   |                           |    |              |     |
|                                                               | Model Name EPR-4110                                          | v                       |                         |                    |              |                          |                   |                           |    |              |     |
|                                                               | Software Version 2.12<br>Network Device Group                | ~                       |                         |                    |              |                          |                   |                           |    |              |     |
|                                                               | Location All Locations                                       | 👻 Set To Defau          | •                       |                    |              |                          |                   |                           |    |              |     |
|                                                               | IPSEC Is IPSEC Device                                        | Set To Defaul           | •                       |                    |              |                          |                   |                           |    |              |     |
|                                                               | Device Type All Device Types                                 | Set To Defaul           | •                       |                    |              |                          |                   |                           |    |              |     |
|                                                               | RADIUS Authentication Set                                    | lings                   |                         |                    |              |                          |                   |                           |    |              |     |
|                                                               | RADIUS UDP Settings                                          |                         |                         |                    |              |                          |                   |                           |    |              |     |
|                                                               | Protocol RADIUS                                              | Show                    |                         |                    |              |                          |                   |                           |    |              |     |
|                                                               | Use Second Shared Secret 🕥                                   |                         |                         |                    |              |                          |                   |                           |    |              |     |
|                                                               | Second Shared<br>Secret                                      |                         | Show                    |                    |              |                          |                   |                           |    |              |     |

# 步驟 3.驗證新裝置是否顯示在「網路裝置」下。

| ≡ Cisco ISE                                                   |                                               | Administration · Netv     | vork Resources          |              |              | A Evaluation Mode 18 D   | ays Q        | 35 | 0 B |
|---------------------------------------------------------------|-----------------------------------------------|---------------------------|-------------------------|--------------|--------------|--------------------------|--------------|----|-----|
| Network Devices                                               | Network Device Groups Network Device Profiles | External RADIUS Servers   | RADIUS Server Sequences | NAC Managers | External MDM | pxGrid Direct Connectors | More $\vee$  |    |     |
| Network Devices<br>Default Device<br>Device Security Settings | Network Devices                               |                           |                         |              |              | Select                   | ed 0 Total 1 | 8  | 0   |
|                                                               | 🖉 Edit 🕂 Add 📋 Duplicate 🅁 Import             | 🖞 Export 🖂 🔒 Generate PAG | Delete 🗸                |              |              |                          |              | ~  | V   |
|                                                               | Name                                          | lame Location             | Туре                    | Description  |              |                          |              |    |     |
|                                                               | □ FPR-4110 172.16.0 ﷺ Cisc                    | All Locations             | All Device Types        |              |              |                          |              |    |     |
|                                                               |                                               |                           |                         |              |              |                          |              |    |     |
|                                                               |                                               |                           |                         |              |              |                          |              |    |     |
|                                                               |                                               |                           |                         |              |              |                          |              |    |     |
|                                                               |                                               |                           |                         |              |              |                          |              |    |     |
|                                                               |                                               |                           |                         |              |              |                          |              |    |     |
|                                                               |                                               |                           |                         |              |              |                          |              |    |     |
|                                                               |                                               |                           |                         |              |              |                          |              |    |     |
|                                                               |                                               |                           |                         |              |              |                          |              |    |     |
|                                                               |                                               |                           |                         |              |              |                          |              |    |     |
|                                                               |                                               |                           |                         |              |              |                          |              |    |     |
|                                                               |                                               |                           |                         |              |              |                          |              |    |     |

步驟 4. 建立所需的使用者身份組。導航到位於左上角的漢堡圖示≡ > Administration > Identity Management > Groups > User Identity Groups > +增加

| E Cisco ISE                    | Administration - Identity Management                                        | 🔺 Evaluation Mode 18 Days 🔍 🕥 🔎 |
|--------------------------------|-----------------------------------------------------------------------------|---------------------------------|
| Identities Groups External Ide | ntity Sources Identity Source Sequences Settings                            |                                 |
| Identity Groups                | User Identity Groups                                                        |                                 |
| < 18 O                         |                                                                             | Selected 0 Total 9 🧭 🚳          |
| > 🛅 Endpoint Identity Groups   |                                                                             | $\sim  abla$                    |
| > 🗅 User Identity Groups       | Name   Description                                                          |                                 |
|                                | KALL_ACCOUNTS (default)     Default ALL_ACCOUNTS (default) User Group       |                                 |
|                                | Default Employee User Group                                                 |                                 |
|                                | GROUP_ACCOUNTS (default)     Default GROUP_ACCOUNTS (default) User Group    |                                 |
|                                | □ ≹ GuestType_Contractor (default) Identity group mirroring the guest type  |                                 |
|                                | C & GuestType_Daily (default) Identity group mirroring the guest type       |                                 |
|                                | C & GuestType_SocialLogin (default) Identity group mirroring the guest type |                                 |
|                                | C & GuestType_Weekly (default) Identity group mirroring the guest type      |                                 |
|                                | ACCOUNTS (default)     Default OWN_ACCOUNTS (default) User Group            |                                 |

## 步驟 5.設定管理員使用者身份組的名稱,然後點選提交以儲存配置。

| E Cisco ISE                    | Administration - Identity Management                                                                                                    | 🔺 Evaluation Mode 18 Days 🔍 💿 👼 |
|--------------------------------|----------------------------------------------------------------------------------------------------|---------------------------------|
| Identities Groups External Ide | ntity Sources Identity Source Sequences Settings                                                                                                    |                                 |
| Identity Groups                | User Identity Groups > New User Identity Group<br>Identity Groups<br>* Name FPR-4110-Admin<br>User Group for Administrator.<br>Description<br>Submit | Cancel                          |

### 5.1對唯讀使用者重複相同的程式。

| ≡ Cisco ISE                     | Administration - Identity Management                                                                                 | 🔺 Evaluation Mode 18 Days Q 🕥 👼 |
|---------------------------------|----------------------------------------------------------------------------------------------------|---------------------------------|
| Identities Groups External Iden | ntity Sources Identity Source Sequences Settings                                                                     |                                 |
| Identity Groups                 | User Identity Group: > New User Identity Group  * Name FPR-4110-ReadOnly User Group for Read Only Users. Description | omit Cancel                     |

步驟 6.驗證使用者身份組下顯示的新使用者組。

| Cisco ISE                      | Administr                                   | tration - Identity Management             | 🔺 Evaluation Mode 18 Days Q 🛞 🕫 |
|--------------------------------|---------------------------------------------|-------------------------------------------|---------------------------------|
| dentities Groups External Iden | dity Sources Identity Source Sequences Sett | tings                                     |                                 |
| Identity Groups                | User Identity Groups                        |                                           |                                 |
| < 🐮 🗼                          | 🖉 Edit 🕂 Add 🔋 Delete 🗸 🕁 Import 🖒 Exp      | v noq                                     | Selected 0 Total 11 🤪           |
| > 🛅 User Identity Groups       | Name   Desc                                 | scription                                 |                                 |
|                                | ALL_ACCOUNTS (default)     Defi             | fault ALL_ACCOUNTS (default) User Group   |                                 |
|                                | C # Employee Defi                           | fault Employee User Group                 |                                 |
|                                | ☐ Ž FPR-4110-Admin Use                      | er Group for Administrator.               |                                 |
|                                | ☐ 😤 FPR-4110-ReadOnly Use                   | er Group for Read Only Users.             |                                 |
|                                | C & GROUP_ACCOUNTS (default) Defa           | fault GROUP_ACCOUNTS (default) User Group |                                 |
|                                | C & GuestType_Contractor (default) Ider     | ntity group mirroring the guest type      |                                 |
|                                | GuestType_Daily (default)                   | ntity group mirroring the guest type      |                                 |
|                                | C & GuestType_SocialLogin (default) Ider    | ntity group mirroring the guest type      |                                 |
|                                | GuestType_Weekly (default)                  | ntity group mirroring the guest type      |                                 |
|                                | OWN_ACCOUNTS (default)     Defi             | fault OWN_ACCOUNTS (default) User Group   |                                 |
|                                |                                             |                                           |                                 |

步驟 7. 建立本地使用者並將他們增加到其對應組。 導航到漢堡圖示≡ >管理>身份管理>身份> +增 加。

| ≡ Cisco ISE                             | Administration - Identity Management                                                               | ▲ Evaluation Mode 18 Days Q ⑦ 등립 @ |
|-----------------------------------------|----------------------------------------------------------------------------------------------------|------------------------------------|
| Identities Groups Ext                   | ernal Identity Sources Identity Source Sequences Settings                                          |                                    |
| Users<br>Latest Manual Network Scan Res | Network Access Users                                                                               |                                    |
|                                         |                                                                                                    | Selected 0 Total 0 😂 🔕             |
|                                         |                                                                                                    | $\sim 10$                          |
|                                         | Status Username $\wedge$ Description First Name Last Name Email Address User Identity Groups Admin |                                    |
|                                         | No data available                                                                                  |                                    |
|                                         |                                                                                                    |                                    |
|                                         |                                                                                                    |                                    |

7.1增加具有管理員許可權的使用者。設定名稱和口令,分配給FPR-4110-Admin,然後向下滾動並 按一下Submit以儲存更改。

| E Cisco                    | o ISE          |                                                                                                    |                                                                                                    |                   | Administration - Identity Management | A Evaluation Mode 18 Days | 209 | 78 0 |
|----------------------------|----------------|----------------------------------------------------------------------------------------------------|----------------------------------------------------------------------------------------------------|-------------------|--------------------------------------|---------------------------|-----|------|
| Identities                 | Groups         | External Identity Sources                                                                                                    | Identity Source Sequences                                                                                                    | Settings          |                                      |                           |     |      |
| Users<br>Latert Manual Net | work Scan Res. | V Network Access     Username     Status     Account Name Alas     Emai     Password Type: IP     Password Type: IP     Password Type: IP     Password Type: IP     Password Infention     Password Entert     O | s User<br>cisce_admin<br>Cisce_admin<br>Cisce_admin<br>Cisce_admin<br>Cisce<br>constructions<br>constructions |                   |                                      |                           |     |      |
|                            |                | * Login Password<br>Enable Password<br>> User Informatii<br>> Account Optio<br>> Account Disab                                                                                                    | In the Policy                                                                                                    | Re-Enter Password | Generate Password O                  |                           |     |      |
|                            |                | E FPR-4110-A                                                                                                    | dmin 🗸 🛈 🌒                                                                                                    |                   |                                      |                           |     |      |

7.2增加具有只讀許可權的使用者。設定名稱和口令,並將其分配給FPR-4110-ReadOnly,然後向 下滾動並按一下Submit以儲存更改。

| E Cisco ISE                             |                                                                                                    | Administration - Identity Management                  | 🔺 Evaluation Mode 18 Days Q. 💿 🕼 💿 |
|-----------------------------------------|----------------------------------------------------------------------------------------------------|-------------------------------------------------------|------------------------------------|
| Identities Groups Ext                   | ternal Identity Sources Identity Source Sequences Settings                                                                                                    |                                                       |                                    |
| Users<br>Latest Manual Network Scan Res | <ul> <li>✓ Network Access User</li> <li>* Username cisce_readonly</li> <li>Status Ended ✓</li> <li>Account Name Allas O</li> <li>Email</li> </ul>              |                                                       |                                    |
|                                         | Password System Users     Password Type: Internet Users     Password Lifetime:     With Experision O     Password all experts in 60 days     Netword Splites ① |                                                       |                                    |
|                                         | Password Re-Criter Password  * Login Password  Dashe Password  > User Information                                                                              | Generate Password     O       Generate Password     O |                                    |
|                                         | Account Options     Account Disable Policy                                                                                                    |                                                       |                                    |
|                                         | ✓ User Groups E FPR-4110-ReadOnly ✓ ③ ●                                                                                                    |                                                       |                                    |

7.3驗證使用者是否在網路訪問使用者下。

| 😑 Cisco ISE                             | Ad                                                                                                    | Iministration - Identity Management | 🛦 Evaluation Mode 18 Days Q 💿 🕼 | 0 |
|-----------------------------------------|----------------------------------------------------------------------------------------------------|-------------------------------------|---------------------------------|---|
| Identities Groups Exte                  | nal Identity Sources Identity Source Sequences Settings                                                                                                    |                                     |                                 |   |
| Users<br>Latest Manual Network Scan Res | Network Access Users                                                                                                    |                                     |                                 |   |
|                                         |                                                                                                    |                                     | Selected 0 Total 2 👩 🧔          |   |
|                                         | $ / \ {\rm Ent} \ \ + \ {\rm Add} \ \ \otimes \ {\rm Change Status} \ \lor \ \ \oplus \ {\rm Import} \ \ \oplus \ {\rm Export} \ \lor \ \ \otimes \ {\rm Change Status} \ \lor \ \ \oplus \ {\rm Import} \ \ \oplus \ {\rm Import} \ \ \odot \ \ \oplus \ {\rm Import} \ \ \odot \ \ \oplus \ {\rm Import} \ \ \odot \ \ \oplus \ \ \ \oplus \ \ \ \oplus \ \ \ \oplus \ \ \ \oplus \ \ \ \ \oplus \ \ \ \ \oplus \ \ \ \ \ \ \ \ \ \ \ \ \ \ \ \ \ \ \ \$ |                                     | $M \sim - \nabla$               |   |
|                                         | Status Username 🔿 Description First Name Last Name Email Ad                                                                                                    | Idress User Identity Groups Admin   |                                 |   |
|                                         | BEnabled 1 cisco_admin                                                                                                    | FPR-4110-Admin                      |                                 |   |
|                                         | Enabled 1 cisco_readonly                                                                                                    | FPR-4110-ReadOnly                   |                                 |   |
|                                         |                                                                                                    |                                     |                                 |   |
|                                         |                                                                                                    |                                     |                                 |   |
|                                         |                                                                                                    |                                     |                                 |   |
|                                         |                                                                                                    |                                     |                                 |   |
|                                         |                                                                                                    |                                     |                                 |   |
|                                         |                                                                                                    |                                     |                                 |   |
|                                         |                                                                                                    |                                     |                                 |   |

第8步:為管理員使用者建立授權配置檔案。

FXOS機箱包括以下使用者角色:

- 管理員-對整個系統的完整讀寫存取權。預設管理員帳戶預設分配此角色,且無法更改。
- 唯讀-對沒有修改系統狀態之許可權的系統組態唯讀存取權。
- 操作-對NTP配置、智慧許可的Smart Call Home配置和系統日誌(包括系統日誌伺服器和故障 )的讀寫訪問許可權。對系統的其餘部分具有讀取許可權。
- AAA -對使用者、角色和AAA配置的讀寫訪問許可權。對系統其餘部分的讀取許可權

每個角色的屬性:

cisco-av-pair=shell : roles="admin"

- cisco-av-pair=shell : roles="aaa"
- cisco-av-pair=shell : roles="operations"
- cisco-av-pair=shell : roles="read-only"

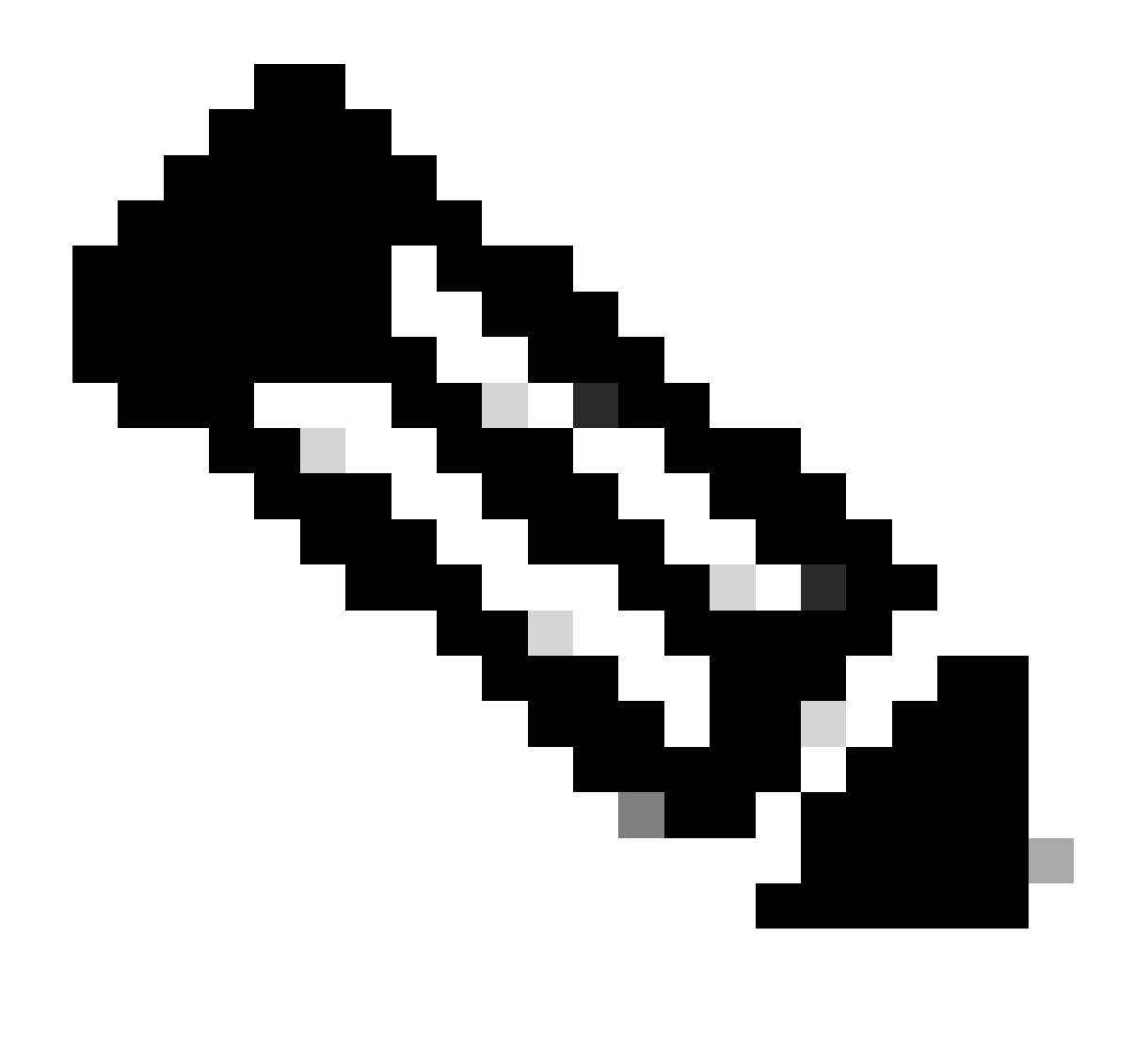

附註:本檔案僅定義管理屬性和唯讀屬性。

導航到Burger圖示≡ > Policy > Policy Elements > Results > Authorization > Authorization Profiles > +Add。

定義授權配置檔案的名稱,將訪問型別保留為ACCESS\_ACCEPT,並在Advanced Attributes Settings下增加cisco-av-pair=shell:roles="admin" with,然後按一下Submit。

| = Cisco ISE                                 | Policy - Policy Elements                                                                  | Evaluation Mode 17 Day | n Q | 0 53   | • |
|---------------------------------------------|-------------------------------------------------------------------------------------------|------------------------|-----|--------|---|
| Dictionaries Conditions                     | Results                                                                                   |                        |     |        |   |
| Authentication > Autherization >            | Authorization Profile 5 FPR-4110-Admins Authorization Profile                             |                        |     |        |   |
| Authorization Profiles<br>Downloadable ACLs | * Name FPR-4110-Admins                                                                    |                        |     |        |   |
|                                             | Description                                                                               |                        |     |        |   |
| Profiling > Posture >                       | * Access Type ACCESS_ACCEPT Y                                                             |                        |     |        |   |
| Client Provisioning                         | Network Device Profile 🟥 Disco 🗸 🗇                                                        |                        |     |        |   |
|                                             | Service Template                                                                          |                        |     |        |   |
|                                             | Agentiess Posture                                                                         |                        |     |        |   |
|                                             | Passive identity Tracking 🗆 🕐                                                             |                        |     |        |   |
|                                             |                                                                                           |                        |     |        |   |
|                                             | ACL IPv6 (Fitter-ID)                                                                      |                        |     |        |   |
|                                             | Advanced Attributes Settings                                                              |                        |     |        |   |
|                                             | End     Ciscocisco-av-pair     v     *                                                    |                        |     |        |   |
|                                             | Attributes Details<br>Access Type = ACCESS, ACCEPT<br>etico-av-par = sheltrates="behavit" |                        |     |        |   |
|                                             |                                                                                           | Submit                 |     | Cancel |   |

## 8.1 重複以上步驟,為只讀使用者建立授權配置檔案。這次使用值read-only Administrator建立 RADIUS類。

| = Cisco ISE                              |                                                                                      |                      | Policy - Policy Elements |  | Evaluation Mode 18 Days | Q () | 9 Q |  |
|------------------------------------------|--------------------------------------------------------------------------------------|----------------------|--------------------------|--|-------------------------|------|-----|--|
| Dictionaries Conditions                  | Results                                                                              |                      |                          |  |                         |      |     |  |
| Authentication >                         | Authorization Profiles > New A                                                       | wthorization Profile |                          |  |                         |      |     |  |
| Authorization Profiles Downloadable ACLs | * Name                                                                               | FPR-4110-ReadOnly    |                          |  |                         |      |     |  |
| Profiling >                              | Description                                                                          |                      |                          |  |                         |      |     |  |
| Posture >                                | <ul> <li>Access Type</li> </ul>                                                      | ACCESS_ACCEPT ~      |                          |  |                         |      |     |  |
| Client Provisioning                      | Network Device Profile                                                               | ±t Cisco ∨⊕          |                          |  |                         |      |     |  |
|                                          | Service Template<br>Track Movement<br>Agentiess Posture<br>Passive Identity Tracking |                      |                          |  |                         |      |     |  |

| ACL IPv6 (Filter-ID)                                                                         |        |        |
|----------------------------------------------------------------------------------------------|--------|--------|
| ✓ Advanced Attributes Settings                                                               |        |        |
| Cisco:cisco-av-pair     v     ahelt:roles*'read-only*     v     +                            |        |        |
| ✓ Attributes Details<br>Access type = ACCESS_ACCEP1<br>docs-av-pair = 3-ddLordes_*read-only* |        |        |
|                                                                                              | Submit | Cancel |

#### 第9步:建立與FMC IP地址匹配的策略集。這是為了防止其他裝置向使用者授予訪問許可權。

導航到≡ > Policy > Policy Sets > Add icon sign(位於左上角)。

| ≡ Cisco ISE                        | Policy - Policy Sets | 🛕 Evaluation Mode 17 Days Q 💿 😼 🕹                     |
|------------------------------------|----------------------|-------------------------------------------------------|
| Policy Sets                        |                      | Reset Reset Policyset Hitcounts Save                  |
| Status Policy Set Name Description | Conditions           | Allowed Protocols / Server Sequence Hits Actions View |
| Q Search                           |                      |                                                       |
|                                    | +                    |                                                       |
| Default Default policy set         |                      | Default Network Access 🥜 🕂 58 🚳 🕨                     |
|                                    |                      |                                                       |
|                                    |                      | Reset Save                                            |
|                                    |                      |                                                       |

# 9.1新行位於策略集的頂部。按一下Add圖示配置新條件。

| 🕘 Status | Policy Set Name  | Description        | Conditions |   | Allowed Protocols / Server Seque | ince Hits | s Actions | View |
|----------|------------------|--------------------|------------|---|----------------------------------|-----------|-----------|------|
| Q Search |                  |                    |            |   |                                  |           |           |      |
| ۲        | New Policy Set 1 |                    |            | + | Select from list                 | +         | ô         | >    |
| ٥        | Default          | Default policy set |            |   | Default Network Access           | + 58      | 命         | >    |
|          |                  |                    |            |   |                                  |           | 694       |      |

9.2為RADIUS NAS-IP-Addressattribute增加匹配FCM IP地址的頂部條件,然後按一下使用。

| Libr | ary        |         |        |       |        |        |       |         |     |   |   |   |   |   |    |
|------|------------|---------|--------|-------|--------|--------|-------|---------|-----|---|---|---|---|---|----|
| Se   | arch       | by Nar  | ne     |       |        |        |       |         |     |   |   |   |   |   |    |
| 0    | 173        | 0       | *      | 0     | ₽      | ٢      | 8     | 8       | 2   | 昰 | 0 | 1 | o | Ł | φ. |
| ::   | <b>F</b> 5 | G       |        |       |        |        |       |         |     |   |   |   |   |   |    |
| :    | <b>e</b> 0 | atalys  | t_Swit | tch_L | ocal_  | Web_   | Authe | enticat | ion |   |   |   |   |   |    |
| 8    | F R        | adius   |        |       |        |        |       |         |     |   |   |   |   |   |    |
| 8    | F 5        | witch_  | Local  | _Wet  | _Aut   | hentic | ation |         |     |   |   |   |   |   |    |
| ::   | <b>!</b> s | witch,  | Web,   | Auth  | entica | ition  |       |         |     |   |   |   |   |   |    |
| 8    | e v        | /ired_l | 802.1  | ×     |        |        |       |         |     |   |   |   |   |   |    |
| ::   | e v        | /ired_l | MAB    |       |        |        |       |         |     |   |   |   |   |   |    |
| ::   | e v        | /ireles | s_802  | .1X   |        |        |       |         |     |   |   |   |   |   |    |
| :    | e v        | /ireles | s_Acc  |       |        |        |       |         |     |   |   |   |   |   |    |
| 8    | e v        | /ireles | s_MA   | в     |        |        |       |         |     |   |   |   |   |   |    |
| 8    | e v        | /LC_W   | /eb_A  | uthen | ticati | on     |       |         |     |   |   |   |   |   |    |
|      |            |         |        |       |        |        |       |         |     |   |   |   |   |   |    |

Editor

Ŷ

| 🗸 Attri | Select attribute for condit | tion                       |         |                                                                                                    |              |
|---------|-----------------------------|----------------------------|---------|----------------------------------------------------------------------------------------------------|--------------|
|         |                             | P 100 12 12 10             | 1 0 b   | Transformed and the second second sec | g value View |
| not'    | Dictionary                  | Attribute                  | ID Info | Duplicate                                                                                                    | Save         |
|         | All Dictionaries            | Attribute                  | ID      |                                                                                                    | >            |
|         | Microsoft                   | MS-User-IPv4-Address       | 61 🕕    |                                                                                                    |              |
|         | Network Access              | ISE Host Name              | 0       |                                                                                                    |              |
|         | Radius                      | DNS-Server-IPv6-Address    | 169 🕕   |                                                                                                    |              |
|         | Radius                      | Framed-IP-Address          | 8 ()    |                                                                                                    | Save         |
|         | Radius                      | Framed-IPv6-Address        | 168 🕕   |                                                                                                    |              |
|         | Radius                      | NAS-IP-Address             | 4 🕕     |                                                                                                    |              |
|         | Radius                      | Stateful+IPv6+Address-Pool | 172 ①   |                                                                                                    |              |

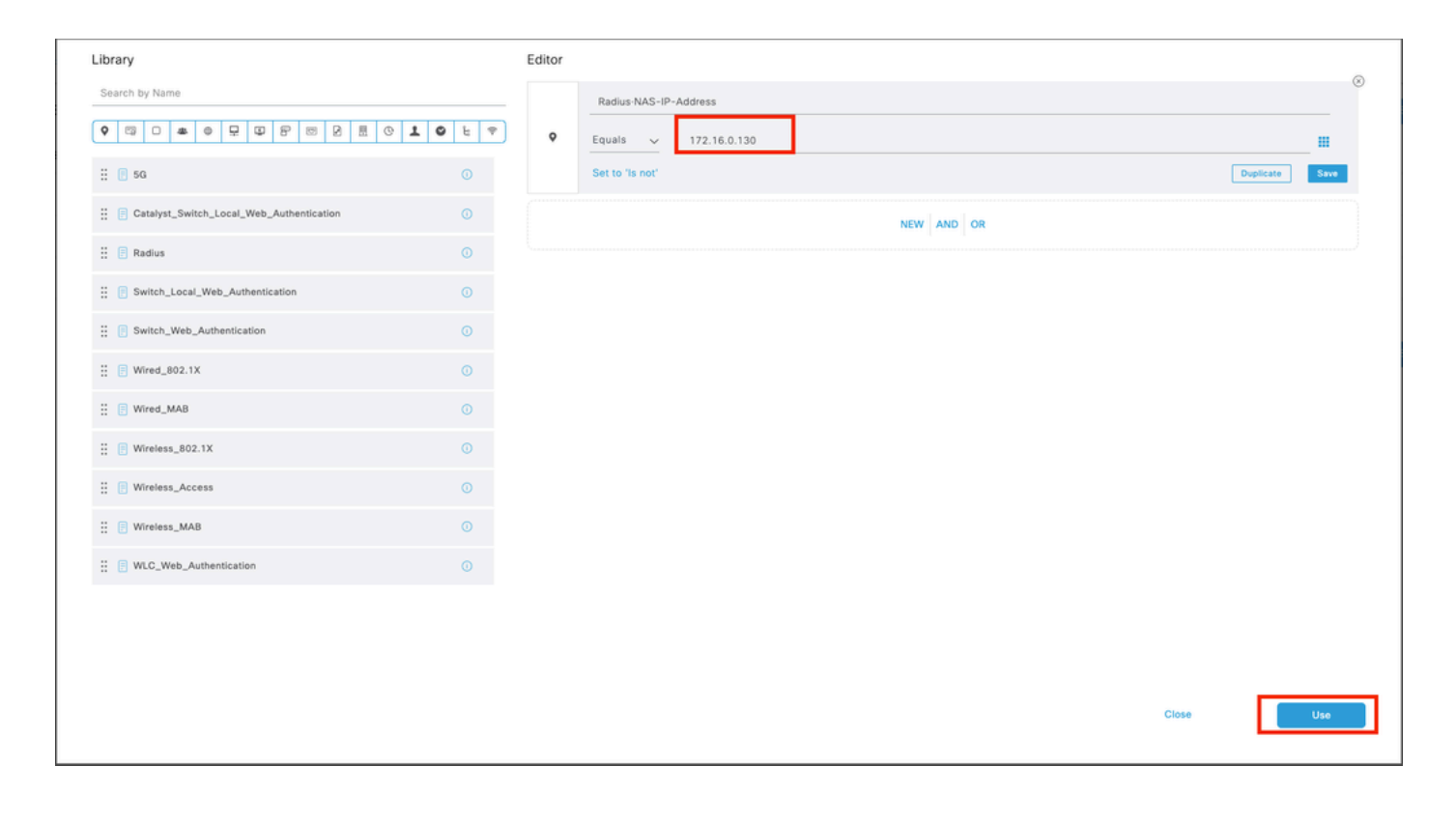

# 9.3完成後,按一下Save。

| ≡ Cisco     | ISE              |                    | Policy · Policy Sets                      |                  | A Evaluation M | rde 17 De | <mark>00 0</mark> | 0      | 58 ¢ |
|-------------|------------------|--------------------|-------------------------------------------|------------------|----------------|-----------|-------------------|--------|------|
| Policy Sets |                  |                    |                                           | Reset            | Reset Policys  | et Hitcor | unts              |        | Save |
| Status      | Policy Set Name  | Description        | Conditions                                | Allowed Protocol | / Server Seque | nce H     | fits A            | ctions | View |
| Q Search    |                  |                    |                                           |                  |                |           |                   |        |      |
| ۰           | New Policy Set 1 |                    | Radius NAS-IP-Address EQUALS 172.16.0.130 | Default Network  | Access 🐼 🗸     | +         |                   | ¢      | >    |
| ۰           | Default          | Default policy set |                                           | Default Network  | liccess 🧷      | + 5       |                   | (2)    | >    |
|             |                  |                    |                                           |                  |                |           |                   | _      |      |
|             |                  |                    |                                           |                  |                | Re        | eset              |        | Save |

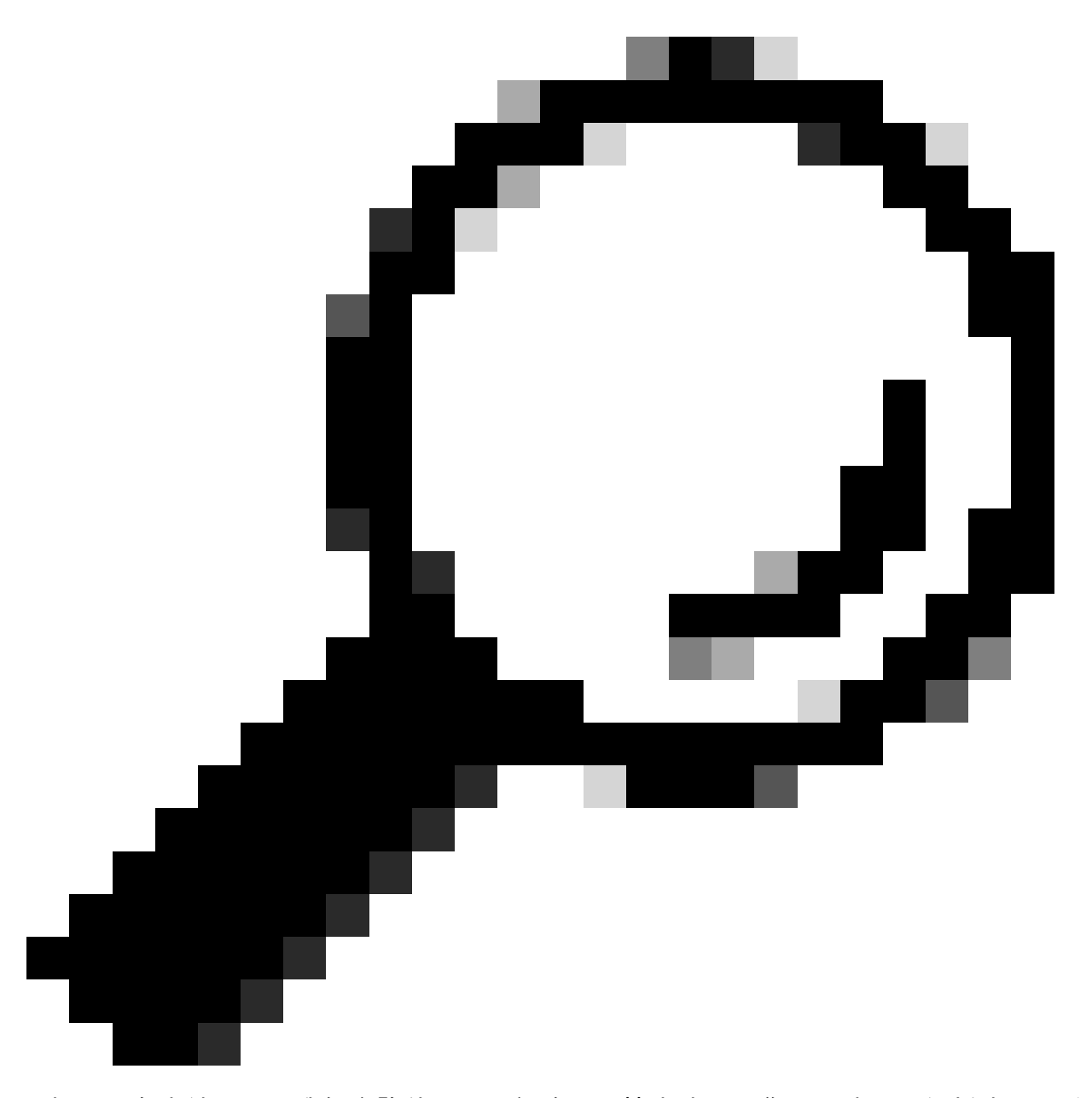

提示:在本練習中,我們允許使用預設網路訪問協定清單。您可以建立一個新清單,並根 據需要縮小其範圍。

步驟 10. 透過按一下行末尾的>圖示檢視新的策略集。

| Policy Sets                        |                                           | Reset Reset Policyset Hitcounts Save                  |
|------------------------------------|-------------------------------------------|-------------------------------------------------------|
| Status Policy Set Name Description | Conditions                                | Allowed Protocols / Server Sequence Hits Actions View |
| Q. Search                          |                                           |                                                       |
| New Policy Set 1                   | Rediss-NAS-IP-Address EQUALS 172.16.0.130 | Default Network Access 🗷 🗸 +                          |

10.1 展開Authorization Policy 選單,然後按一下in (+)增加新條件。

| $\vee$ | Authorization              | n Policy (1)         |            |   |                  |                  |      |         |
|--------|----------------------------|----------------------|------------|---|------------------|------------------|------|---------|
|        |                            |                      |            |   | Results          |                  |      |         |
|        | <ul> <li>Status</li> </ul> | Rule Name            | Conditions |   | Profiles         | Security Groups  | Hits | Actions |
|        | Q Search                   | h                    |            |   |                  |                  |      |         |
|        | ۰                          | Authorization Rule 1 |            | + | Select from list | Select from list | 0 +  | 礅       |

10.2設定條件以匹配DictionaryIdentity Groupwith AttributeName Equals User Identity Groups: FPR-4110-Admins(在步驟7中建立的組名)並按一下Use。

| Ciscale |                                            |        |            | Delleur  | Balley Cale                |                  |    |       |   |       | A         | 0 × |  |
|---------|--------------------------------------------|--------|------------|----------|----------------------------|------------------|----|-------|---|-------|-----------|-----|--|
| y Se    | Conditions Studio                          |        |            |          |                            |                  |    |       |   |       |           |     |  |
| Statu   | Library                                    | Editor |            |          |                            |                  |    |       |   |       |           |     |  |
|         | Search by Name                             | _      | Identity   | iroup-Na | lame                       |                  |    |       |   |       |           |     |  |
|         |                                            |        | Equals     | Sele     | ect attribute for conditio | n                |    |       | × |       |           |     |  |
|         | ii 🖪 56 💿                                  |        | Set to 'Is | •        | 백 0 🔹 0 묘                  | ⊕ 8 © 2 !        | 01 | 0 t 🕈 | - | C     | Duplicate |     |  |
| then    | E BYOD_is_Registered                       |        |            |          | Dictionary                 | Attribute        | ID | Info  |   |       |           |     |  |
| uthon   | E Catalyst_Switch_Local_Web_Authentication |        |            |          | All Dictionaries           | Attribute        | ID |       |   |       |           |     |  |
| uthori  | : Compliance_Unknown_Devices               |        |            | -        | IdentityGroup              | Description      |    |       |   |       |           |     |  |
|         | E Compliant_Devices                        |        |            |          | IdentityGroup              | Name             |    | 0     |   |       |           |     |  |
| ⊛ s     | E EAP-MSCHAPv2                             |        |            |          | InternalUser               | IdentityGroup    |    | 0     |   |       |           |     |  |
| 9       | EAP-TLS                                    |        |            |          | PassiveID                  | PassiveID_Groups |    | 0     |   |       |           |     |  |
|         | E Guest_Flow                               |        |            | -        | administrator              | ExternalGroups   |    | 0     |   |       |           |     |  |
|         | II 🖪 MAC_in_SAN 💿                          |        |            |          |                            |                  |    |       |   |       |           |     |  |
|         | E Network_Access_Authentication_Passed     |        |            |          |                            |                  |    |       |   |       |           |     |  |
|         | :: ONn_Cisco_Profiled_Phones               |        |            |          |                            |                  |    |       |   |       |           |     |  |
|         | E Non_Compliant_Devices                    |        |            |          |                            |                  |    |       |   |       |           |     |  |
|         | 🗄 👩 Radius 💿                               |        |            |          |                            |                  |    |       |   |       |           |     |  |
|         | # F Switch_Local_Web_Authentication        |        |            |          |                            |                  |    |       |   |       |           |     |  |
|         |                                            |        |            |          |                            |                  |    |       |   | Close | Us        |     |  |

| brary                                    |        | Editor |                                         |      |   |
|------------------------------------------|--------|--------|-----------------------------------------|------|---|
| Search by Name                           |        |        | IdeniityGroup Name                      |      | 1 |
| • · · · • • · · · · · · · · · · · · · ·  | 10 E 🕈 |        | Equals View Identity Groups: \$PR-4110- |      |   |
| : E 50                                   |        | *      | Admin V                                 |      |   |
| BYOD_is_Registered                       |        |        | Set to 'is not'                         | Save | l |
| Catalyst_Switch_Local_Web_Authentication |        |        | NEW AND OR                              |      |   |
| Compliance_Unknown_Devices               |        |        |                                         |      |   |
| Compliant_Devices                        |        |        |                                         |      |   |
| EAP-MSCHAPv2                             |        |        |                                         |      |   |
| EAP-TLS                                  |        |        |                                         |      |   |
| Cuest_Flow                               |        |        |                                         |      |   |
| MAC_in_SAN                               |        |        |                                         |      |   |
| Network_Access_Authentication_Passed     |        |        |                                         |      |   |
| Non_Cisco_Profiled_Phones                |        |        |                                         |      |   |
| Non_Compliant_Devices                    |        |        |                                         |      |   |
| Radius                                   |        |        |                                         |      |   |
|                                          |        |        |                                         |      |   |

第10.3步驗證新條件是否在授權策略中配置,然後在配置檔案下增加使用者配置檔案。

| V Authorization Policy (1) |                      |                                                                 |         |  |                          |    |                  |    |      |         |  |  |
|----------------------------|----------------------|-----------------------------------------------------------------|---------|--|--------------------------|----|------------------|----|------|---------|--|--|
|                            |                      |                                                                 | Results |  |                          |    |                  |    |      |         |  |  |
| 💿 Statu                    | s Rule Name          | Conditions                                                      |         |  | Profiles                 |    | Security Groups  |    | Hits | Actions |  |  |
| Q Searc                    | a.                   |                                                                 |         |  |                          |    |                  |    |      |         |  |  |
| ۰                          | Authorization Rule 1 | A IdentityGroup Name EQUALS User Identity Groups:/FR-4110-Admin |         |  | FPR-4110-Admins $\times$ | ~+ | Select from list | ~+ |      | ٨       |  |  |
| ۰                          | Default              |                                                                 |         |  | DenyAccess               | 1+ | Select from list | 1+ | ۰    | \$      |  |  |
|                            |                      |                                                                 |         |  |                          |    |                  |    |      |         |  |  |

Save

步驟 11.在步驟9中,針對唯讀使用者重複相同的程式,然後按一下「儲存」。

#### 驗證

1. 嘗試使用新的RADIUS憑證登入FCM GUI

2. 切換作業選項至Burger 圖示= > Operations > Radius > Live logs。

3. 顯示的資訊會顯示使用者是否成功登入。

| =    | Cisco ISE                              |                   |    |       |          |                               |                     |             | Operations  | · RADIUS     |              |            |   |                      |             |                     |            |                            | A Evaluation I | Aode 17 Days | 9.0                              | 58 O     |
|------|----------------------------------------|-------------------|----|-------|----------|-------------------------------|---------------------|-------------|-------------|--------------|--------------|------------|---|----------------------|-------------|---------------------|------------|----------------------------|----------------|--------------|----------------------------------|----------|
| Live | Logs Live Sessie                       | ns                |    |       |          |                               |                     |             |             |              |              |            |   |                      |             |                     |            |                            |                |              |                                  |          |
|      | Misconfigured Supplic                  | ants 🕕            |    |       |          | Misconfigured                 | I Network Devices 💿 |             |             |              | RADIUS Drop  | • 0        |   |                      | c           | lient Stopped Resp  | onding 🕕   |                            |                |              | Repeat Co                        | unter 🕕  |
|      | 0                                      |                   |    |       |          |                               | 0                   |             |             |              | 1            |            |   |                      |             | 0                   |            |                            |                |              | C                                | )        |
|      | Ø 😂 Reset Repeat C                     | ounta 🖞 Deport To | ~  |       |          |                               |                     |             |             |              |              |            |   |                      |             |                     | Refs<br>Ne | esh<br>ver                 | Latest 20      | records 🗸    | Within<br>Last 3 hou<br>Filter V | <u> </u> |
|      | Time                                   | Status            | De | tails | Repea    | Identity                      | Endpoint ID         | Endpoint    | Authenti    | Authoriz     | Authoriz     | IP Address |   | Network De           | Device Port | Identity Group      | Posture    | Server                     | Mdm Ser        | IMEISV       |                                  | Usecasi  |
|      | ×                                      |                   |    |       | <u>~</u> | identity                      | Endpoint ID         | Endpoint Pr | Authenticat | Authorizatic | Authorizatic | IP Address | ~ | Network Devic        | Device Port | Identity Group      | Posture St | Server                     | Mdm Serve      | IMEISV       |                                  | Usecase  |
|      | Feb 03, 2024 01:5<br>Feb 03, 2024 01:5 | 0.48.9            | 6  |       |          | cisco_readonly<br>cisco_admin |                     |             | New Polic   | New Polic    | FPR-4110     |            |   | FPR-411D<br>FPR-411D |             | User Identity Group |            | marpatinISE<br>marpatinISE |                |              |                                  |          |

4. 從Secure Firewall機箱CLI驗證已記錄使用者角色。

| FPR4K-1-029A78B# scope security<br>FPR4K-1-029A78B /security # show remote-user detail<br>Remote User cisco_admin:<br>Description:<br>User Roles: | FPR4K-1-029A78B# scope<br>security serve                                                                                                    | se<br>r service-profile                              |  |
|----------------------------------------------------------------------------------------------------|----------------------------------------------------------------------------------------------------|------------------------------------------------------|--|
| Name: admin<br>Name: read-only<br>FPR4K-1-029A78B /security #                                                                                     | FPR4K-1-029A78B# scope<br>FPR4K-1-029A78B /secur<br>Remote User cisco_admi<br>Description:<br>User Roles:<br>Name: admin<br>Name: read-only<br>FPR4K-1-029A78B /secur | security<br>ity # show remote-user detail<br>n:<br>/ |  |

1. 透過ISE GUI,導航到漢堡圖示≡ >操作> Radius >即時日誌。

1.1驗證日誌會話請求是否到達ISE節點。

1.2若為失敗狀態,請檢閱階段作業的詳細資訊。

| = Cisco ISE                            | Ope                              | erations - RADIUS                                      | Evaluation Mode                                             | 18 Days Q 💿 🕫 🔯                                                                                                    |
|----------------------------------------|----------------------------------|--------------------------------------------------------|-------------------------------------------------------------|----------------------------------------------------------------------------------------------------|
| Live Logs Live Sessions                |                                  |                                                        |                                                             |                                                                                                    |
| Misconfigured Supplicants 💿            | Misconfigured Network Devices 🕕  | RADIUS Drops 🕕                                         | Client Stopped Responding 🕥                                 | Repeat Counter 🕕                                                                                                    |
| 0                                      | 1                                | 1                                                      | 0                                                           | 3                                                                                                    |
| ට් 🖯 Reset Repeat Counts 🖞 Export To 🗸 |                                  |                                                        | Refresh Show<br>Never V Latest 20 reco                      | Inds v Uthin Value Value |
| Time Status Deta                       | tails Repea Identity Endpoint ID | Endpoint Authenti Authoriz IP A                        | Address Network De Device Port Identity Group Posture       | a Server Mdm Se                                                                                                    |
| ×                                      | V Identity Endpoint ID           | Endpoint Pr Authenticat Authorizatic Authorizatic IP A | Address 🗸 Network Device Device Port Identity Group Posture | Sta Server Mdm Sen                                                                                                    |
| Feb 02, 2024 07:32:18.8 O              | cisco_admin                      | Default >> Default                                     | FPR-4110 User Identity Group:                               | marpatinISE                                                                                                    |
| Feb 02, 2024 07:23:20.1                | cisco_readonly                   | Default >> Default >> PermitAcc                        | FPR-4110 User identity Groups                               | marpatinISE                                                                                                    |
| Feb 02, 2024 07:15:32.2                | cisco_admin                      | Default >> Default >> PermitAcc                        | FPR-4110 User identity Groups                               | marpatiniSE                                                                                                    |

2. 對於未顯示在RADIUS即時日誌中的請求,檢視UDP請求是否透過資料包捕獲到達ISE節點。

導航到Burger圖示≡ > Operations > Troubleshoot > Diagnostic Tools > TCP dump。增加新的捕獲 並將檔案下載到本地電腦,以檢視UDP資料包是否到達ISE節點。

2.1填寫所需資訊,向下滾動並按一下Save。

| E Cisco ISE                                                                                                    | Operations - Troubleshoot                                                                                                    | Liveluation Mode 17 Days Q. (2) 🖓 🕼 |
|----------------------------------------------------------------------------------------------------|----------------------------------------------------------------------------------------------------|-------------------------------------|
| Diagnostic Tools Downloa                                                                                                | ad Logs Debug Wizard                                                                                                    |                                     |
| General Tools ~<br>RADIUS Authentication TroubL                                                                         | TCP Durgs > New                                                                                                    |                                     |
| Execute Network Device Com<br>Evaluate Configuration Validat<br>Posture Troubleshooting<br>Agentiess Posture Troublesho | Add ToP Dump packet for monitoring on a network interface and troubleshoot problems on the network as they appear. Hist Name* margatistSE v |                                     |
| EndPoint Debug<br>TCP Dump                                                                                              | Natsaink Martice*                                                                                                    |                                     |
| TrustSec Tools                                                                                                    | Gigabelt Ehernet D (Lip, Kunning) 🔍 🕖                                                                                                    |                                     |
|                                                                                                    | (g)         host 172.16.0.130           (g)         host 10.77.122.123 and not           (10.177.122.119                                    |                                     |

2.2選取並啟動擷取。

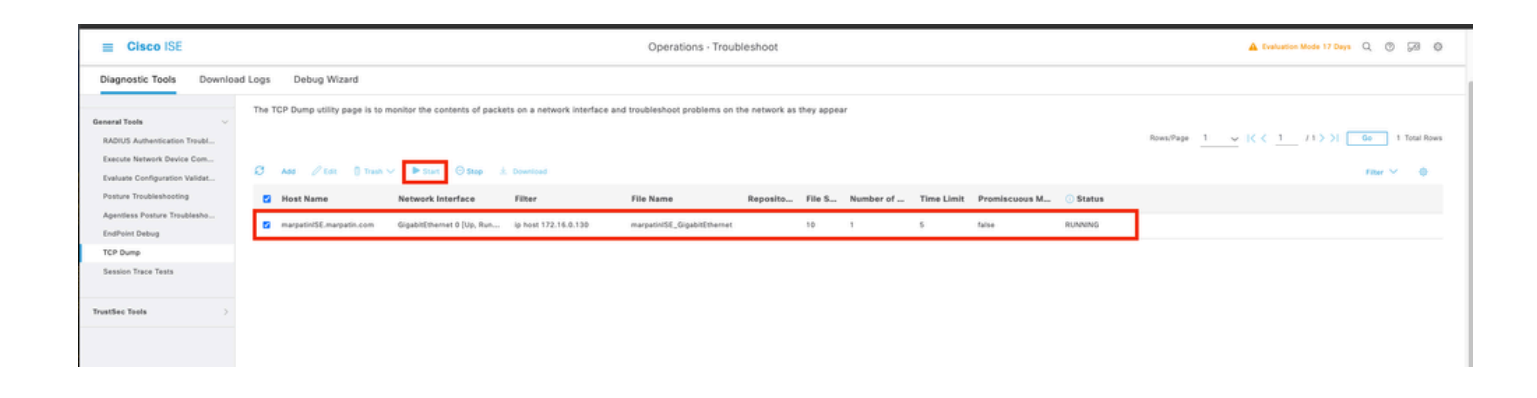

#### 2.3當ISE捕獲運行時,嘗試登入到安全防火牆機箱

2.4停止ISE中的TCP轉儲並將檔案下載到本地電腦。

2.5檢視流量輸出。

預期輸出:

資料包No1。透過埠1812 (RADIUS)從安全防火牆向ISE伺服器發出請求 資料包No2。ISE伺服器答覆接受初始請求。

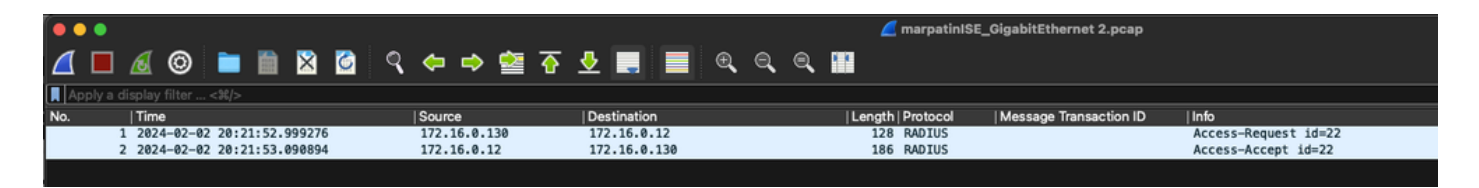

#### 關於此翻譯

思科已使用電腦和人工技術翻譯本文件,讓全世界的使用者能夠以自己的語言理解支援內容。請注 意,即使是最佳機器翻譯,也不如專業譯者翻譯的內容準確。Cisco Systems, Inc. 對這些翻譯的準 確度概不負責,並建議一律查看原始英文文件(提供連結)。